# SCIC ALIEN PERCUSSION

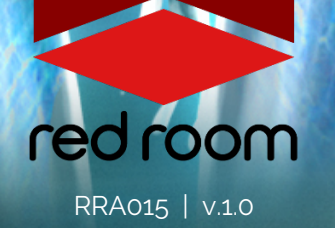

# Contents

| Welcome to Saga 2       | 2 |
|-------------------------|---|
| Download & Installation | 2 |
| User Interface          | 3 |
| List of Instruments     | 5 |
| FX Rack                 | 7 |
| Credits                 | 8 |
| License Agreement       | 8 |

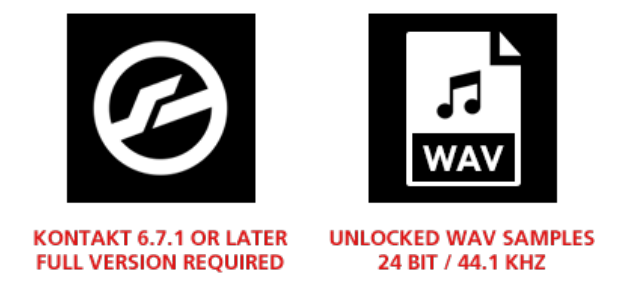

# WELCOME TO SAGA 2

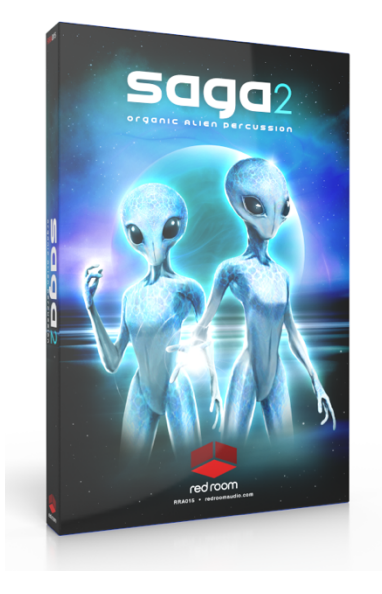

Saga 2 - Organic Alien Percussion is a vast collection of bizarre & unique percussion instruments created by alien civilizations and recorded on location by 8 of our bravest sound explorers. We asked ourselves... what if we discovered an entirely new and untapped set of percussion instruments, crafted from materials not found on our planet? We set out on a 3-year journey to search the galaxy for these instruments and, with the cooperation of their creators, multi-sampled them for songwriters and composers here on Earth.

Saga 2 contains over 14GB of atonal & tonal alien percussion. There's nothing electronic or robotic here - only instruments made from organic materials from other planets, crafted by our galactic neighbors. Although the 194 instruments found here are unlike anything ever heard before here on Earth, we've organized them into 6 familiar categories our composers can more easily grasp - Auxiliary, Cymbals & Gongs, Large Drums, Medium Drums, Small Drums, and Tonal Percussion. We hope

these new sounds astound, inspire, and provide fresh and weird and amazing alternatives for your sonic palette.

# **DOWNLOAD & INSTALLATION**

Saga 2 - Organic Alien Percussion requires the full version of Kontakt 6.7.1 or above. If you don't already own Kontakt, get it here.

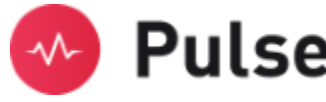

For convenience, download and installation are handled through the **Pulse** app. Pulse is fast and simple and has many valuable features including easy access to re-downloads, product updates more. Just follow these steps:

- Go to <u>www.pulsedownloader.com</u> and download & install Pulse on your machine. 1.
- 2. Open Pulse and register an account or login.
- 3. Once logged in, go to the Library tab and click the "Add a Product" button in the top right-hand corner of the Pulse app. Enter the Redemption Key you received with your order and click on "Redeem."
- The product will be added to your Pulse account. To download and install the product, click "Install", 4. select the installation directory and press "Download & Install". Pulse will begin downloading your product. Once it's finished downloading, it will automatically extract your library and remove the temporary files for you.
- 5. When installation is complete, open Kontakt and go to the Files tab. Here, navigate to the hard drive location of your library and open one of the .nki's in the Instruments folder.

# USER INTERFACE

**Saga 2 - Organic Alien Percussion** includes 6 Kontakt Instruments (.nki's) with very similar UI's. Let's go through the features. But first, a very handy tip:

•**TIP**\* - We've added handy help text for every control in our GUI! If you're unclear as to the function of a control, simply hover over it and the help text appears at the bottom of the Kontakt window. You can also hover over the keys in Kontakt's virtual keyboard to quickly identify the instrument/articulation.

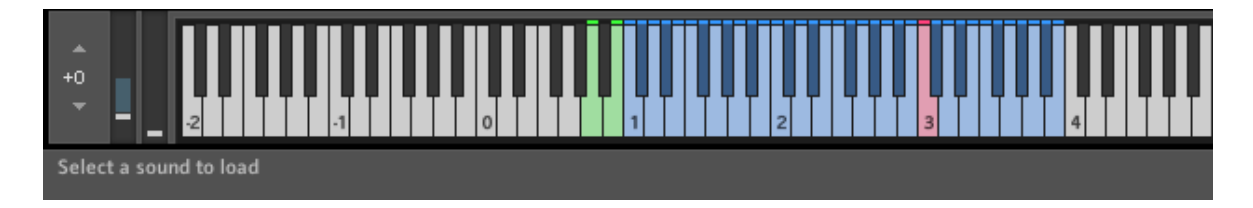

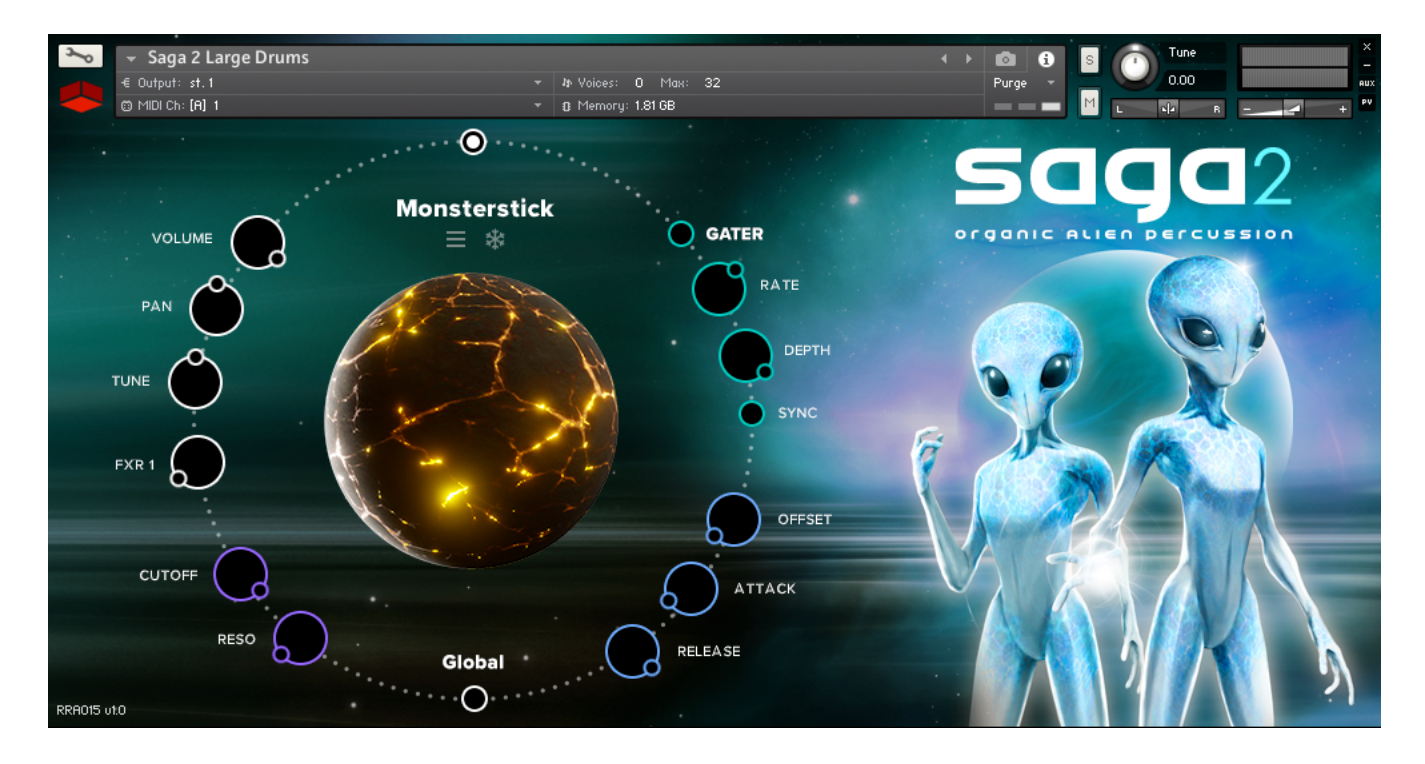

It is important to note that most of the controls in the UI pertain ONLY to the currently selected sound. This allows you tweak each sound individually, and the engine will remember the adjustments you made even after you switch sounds and go back. If you'd like to return to default settings, simply reload the .nki.

## Sound

**Sound Display:** Displays the name of the last played/currently selected sound. The **Tonal** .nki shows both left/right and dropdown **menu arrows**, which you'll click to cycle through or load any of the Tonal sounds. The radial button above the name allows you to unload the selected sound, purging it from RAM.

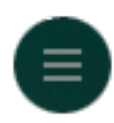

Menu: List of all mapped sounds for easy selection.

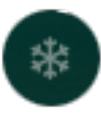

**Freeze:** Enables and disables round robins and velocity layers. When activated, only the last played sample will trigger.

## Left (White & Purple)

**Volume:** Adjusts the volume of the currently selected sound.

Pan: Adjusts the panning of the currently selected sound.

Tune: Adjusts the tuning of the currently selected sound by semitones.

**Output:** Routes the output of the selected sound. Defaults to FX Rack 1 but can be adjusted to route to any of the 6 available FXR's (more info on page 7).

Filter: Adjust the filter Cutoff and Resonance for the currently selected sound.

## Right (Green & Blue)

**Gater:** To add a creative "stutter" effect to all the sounds in the .nki, toggle this on and adjust the **Rate** and **Depth** knobs. Activate the **Sync** button to lock the effect to your host tempo.

**Envelope:** Adjust the **Offset, Attack, and Release** of the currently selected sound. Offset cuts into the start of the sample by the set number of milliseconds. Attack and Release add a fade in / fade out to the sample.

# Global Button

When enabled, knobs will affect ALL sounds in the .nki, not just the currently selected sound.

# Mapping

On the Kontakt keyboard you'll see various key colors. Playable sounds are mapped to **blue** keys. The last played (currently selected) sound is represented by the **red** key (not present in the Tonal .nki, where you instead access the sounds using the menu or left/right arrows). The last played sound is also automagically mapped to the 2 **green** keys at G0 and A0 to provide "left and right hands" for fast playing. When you unload a sound, those keys turn **white**.

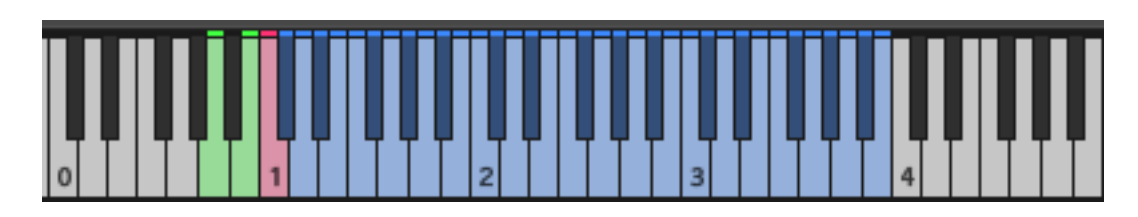

## Drag & Drop .wavs

As an added convenience all the samples in the library are included as uncompressed 24-bit .wavs so you can drag & drop them right into your DAW.

# LIST OF INSTRUMENTS

#### AUXILIARY

Apparition Bell Chain Punch Clong Crypto Click Distant Space Divemoths **Dropping Dirt** Dwindler Earsplitter Rise Electric Thunder Scrape Electric Thundersheet Fliebie Flubber Froqxecutor **Galactic Reptiles** Gutteral Bounce Hyperdspace Blackhole Insectia Laserifier Liquid Glassifier Magmatic Harmonizer Martian Perc Nebular Catalyst Pingulus **Pleiades Material** Random Reptyles Reso Squish Rinabals Skweegie Space Spring Stickbox **Teleporter Tool** Time Reverser Tool Talk Triangulation Uakitite

#### **CYMBALS & GONGS**

Aqua Vox Aviary Bell Gong Brush With Reality Cavescraper Claustr Open Space Cymbaline Devil's Breath Doom Gong Drop Cymbal Encrypted Gong Fire Gong Gibs Entrails Glimmergong Glowbowl Hazy Metal Living Breathing Mirror Gong Nazca Debris Oblivion Panagos Reflectogong Scatter Charge Shake N Bake Sirenmbal Space Copper Springer Supernova Swell Tentacular Gong Thunder Cymbal Turns On Itself Plate Unmaterializator Washqonq Water Meets Air Water Meets Whistle Whisper Cymbal

#### LARGE DRUMS

100 Years Aquarius **Blackholed Resonator** Blue Hall **Broken Orcs** Centroid Echo Cubical Hand Slap **Decapitated Explosion** Dome Drum Exploding Electron Floating Decaverse Galactic Laser Beam Gatekeeper Gates to the Unknown Gelatine Growl **Giant Vocal Cords** Gravity Ensemble Infinite Molecule Infinite Radius Interior Contusion Into The Alien's Belly Mass Drum Mechatron's Step Milennium Drum Monolith Tine Nazcanian Melte One Winged Alien Oort Cloud Photosynthetic Shell Signal Drum Spore Flagellation Supersonic Rotodrum Twentacle Ufominous **Unknown Dimension** Worm Cave

#### MEDIUM DRUMS

Anti-Gravity Drum Atom Thrum Beast Drum **Bionic Tomheads** Blastwav Boom Down **Chupacabras Stick** Deep Alien Destabilized Membrane Giant Tom **Gravitational Perc** Interference Liquid Gems Locked Up Drum Materializable Thunder Monsters Neptune Resonator Oars Prism Drum Protoplanetary Disk Rack Drum Skrap Drum Slammit Sluggo Smackdown Drum Snares Of The 3rd Kind Space Drone Tom Spiral Pole Stopping Time Drum Stun Drum Thermal Shield Thrip Drum Tikitoom Training Drum Universe Sheet Void Drum

#### SMALL DRUMS

Alienom Aqua Drum Barbers Noggin Bottled Bottom Canvil Cicada Drum **Compression Barrel** Cup Drum **Energized Dark Drum Executioners** Dream Fluttergut Galactic Sparks Iron Luna Drum Laser Silencer Liquid Whip Micro Aliens Drum Skin Molecular Separator Muffledrum **Orbital Debris** Oscillator Boom **Ouch Drum** Playable UFO Plink Drum Polebreeze Radar Failure Rattlebones Robot Snare Shake Drop Skipmarch Drum Speedstar Squeezed Particle Star Materia Talking Skins Tinedrum Tribal Call Zap Thap

#### TONAL

Alien Crotales Beamie Up Dirty Sangria Dizzyscaler Dongleur Fuzzy Felt Harpology Mystic Pluck Pizza Gato Razor Wire Sawboard String Ting The Giant Tritanic

# FX RACK

**Saga 2 - Organic Alien Percussion** includes Red Room Audio's exclusive modular 8-slot FX Rack, featuring a large variety of useful EQ's, reverbs, delays, modulation FX, amps & cabinets, etc. Let's take a tour of the interface:

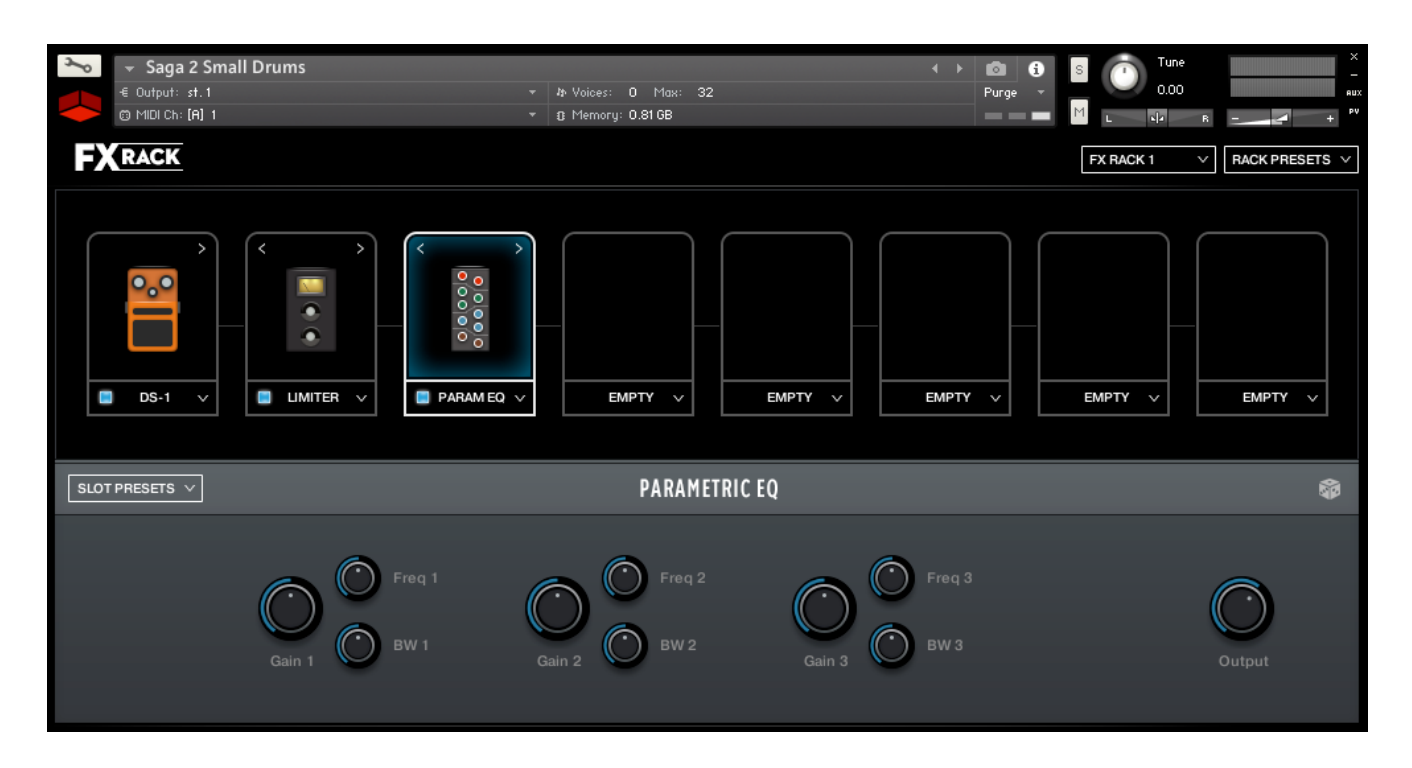

## FX Chain Panel

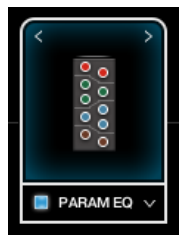

The large black panel at the top contains a row of **8 FX slots**. Think of this like a guitar pedal board. Click the **dropdown menu** on any slot to load an effect. The **blue button** to the left of the effect name toggles it between active (on) and bypassed (off). When you load FX into multiple slots you'll notice **left and right arrows** above their graphics. Use these to move that effect left or right across the board, re-arranging the FX chain.

# Effect Edit Panel

When you load an effect into a slot or click on its graphic it highlights, and the bottom panel populates with controls to edit its parameters. All the individual FX, their controls and features, are described in detail in the Kontakt manual. The **Slot Presets** menu on the left allows you to save your current settings, load a previously saved preset you created, or reset the effect to default.

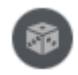

The **dice icon** randomizes all the currently selected effect's parameters for creative inspiration. Note that it does not randomize Output or Wet/Dry knobs.

Lastly, in the top right of the interface there are **Rack Presets** menus where you can save the *entire rack's* current settings, load a previously saved rack you created, or reset the rack to default (empty).

# CREDITS

Concept & GUI: Dickie Chapin Cover Illustration: James Churchill Kontakt Scripting: David Smith Sample Editing: Christian Yoder Sound Explorers: Jordan Aguirre, Carlos Butler, Dickie Chapin, Reuben Cornell, Alessandro Mastroianni, Michael Sciabbarrasi, Federico Soler Fernández, Joel Steudler, Dov Waterman

If you have any questions or comments about **Saga 2** please go to <u>www.redroomaudio.com/my-account</u> and login using your Red Room Audio username and password. Then click **CONTACT** from the main navigation. This ensures that all your info is included automatically with your message.

You can also email support directly at support@redroomaudio.com.

All programming, scripting, samples, images and text © Red Room Audio 2023. All rights reserved. Red Room Audio is a Registered Trademark of Constructive Stumblings, Inc.

# LICENSE AGREEMENT

All sound recordings, performances, scripting and/or code contained in this product is the intellectual property of Red Room Audio unless otherwise noted and remain the property of Red Room Audio after the product is purchased. When purchasing a Red Room Audio product, you are purchasing a non-exclusive license to use, edit, perform, or otherwise utilize these recordings, performances, scripting and/or code for commercial and non-commercial purposes as defined below.

### Authorized Users

Depending on the type of customer and usage scenario, authorized users of this license will vary. ALL purchases fall into category A or B.

A. Individual Purchase

This license is extended to customers who are purchasing as the primary user of the product OR are purchasing on the behalf of another primary user (i.e. as a gift). The licensee (primary user) MAY install the product on as many computer systems as he or she has access to. However, ONLY the licensee may use the product. No other users are authorized.

B. Corporate, Academic, Institutional Purchase

This license is extended to customers who are purchasing for a multi-user setting, such as a shared studio, networked workstation, computer lab, etc. In this case, the licensee is the institution and not any one user. In contrast with individual purchases, an institutional license applies to ONE computer/workstation. All users of that workstation who belong to the purchasing institution (licensee) shall be considered authorized users. However, at no point may multiple authorized users

access one license simultaneously. Multiple licenses must be purchased if the product is to be used by multiple users simultaneously.

## Scope of License

The licensee is entitled to the use and unlimited editing of the product within the scope of music production, performance, recording, and composition. This includes both non-commercial and commercial usage of all types, including, but not limited to, film scores, television scores, music libraries, video game soundtracks, digital and physical music releases, albums, compilations, etc. Exceptions to this scope are listed below.

The licensee MAY NOT use the product in the production of any other sample library or virtual instrument products.

The licensee MAY NOT sell individual sounds from a product in any context.

For clarity: The licensee MAY use sounds from the product to create individual sound effects (SFX) for use in film, TV, advertising, and video games. However, the licensee cannot sell these sounds individually via marketplace, stock music/stock audio site, etc.

## Ownership, Resale and Transfer

Redistributing, reselling, electronically transmitting, uploading, sharing, or renting the product in any way, shape, or form is prohibited by law. The licensee may create a physical backup copy of any digitally purchased and downloaded product. This backup copy is subject to the same limitations as the original copy of the product and may not be transferred to any other individual for any reason.